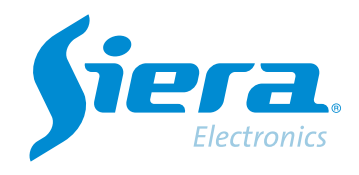

# Configuração de Análise de Detecção Humanóide em HVR

# **Quick Help**

## Configuração de Análise de Detecção Humanóide em HVR

1.- Na tela do DVR, clique com o botão direito do mouse e selecione Menu Principal.

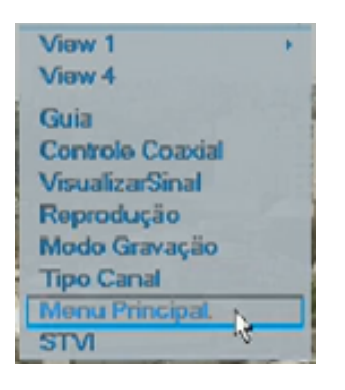

#### 2.- Selecione a caixa Senha com o mouse.

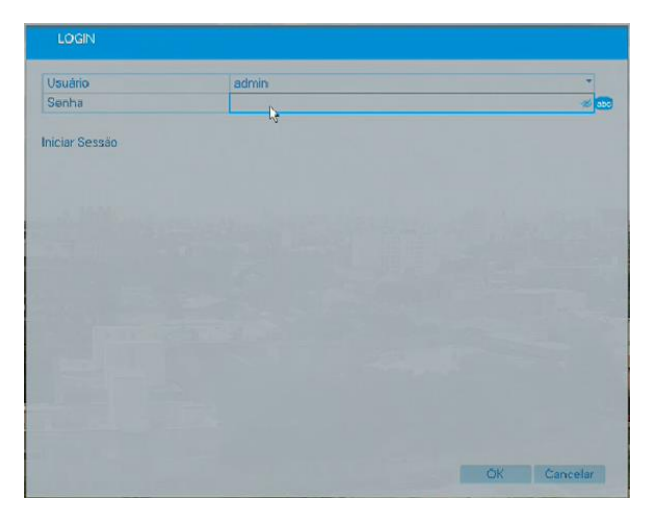

3.- Usando o teclado na tela, digite a senha de fábrica: siera

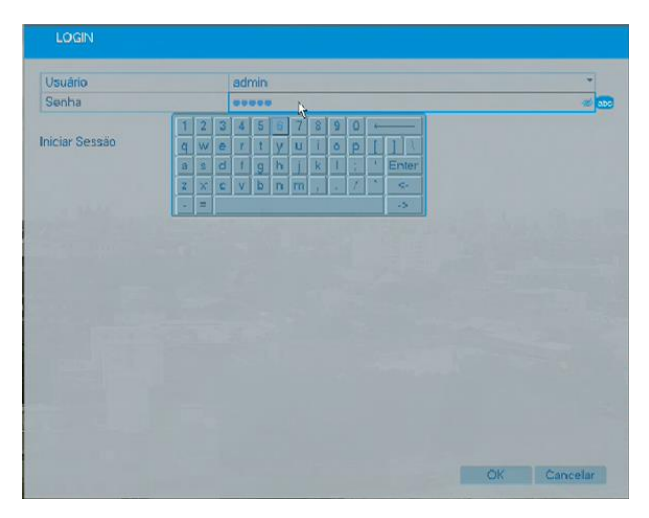

4.- Após inserir a senha, selecione Enter no teclado na tela

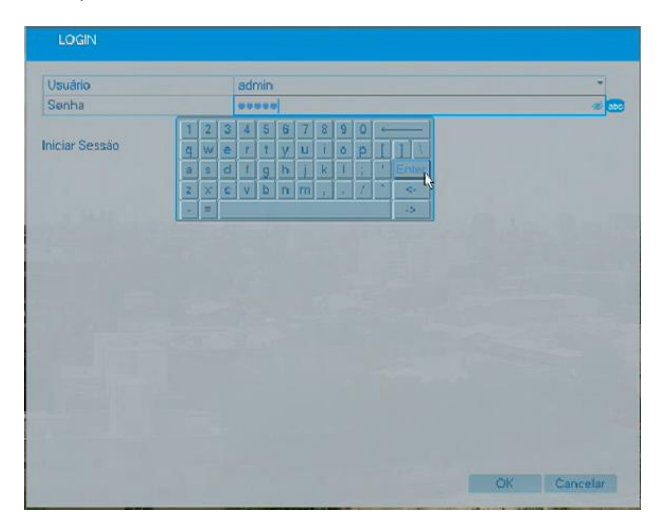

# 5.- em seguida, selecione OK

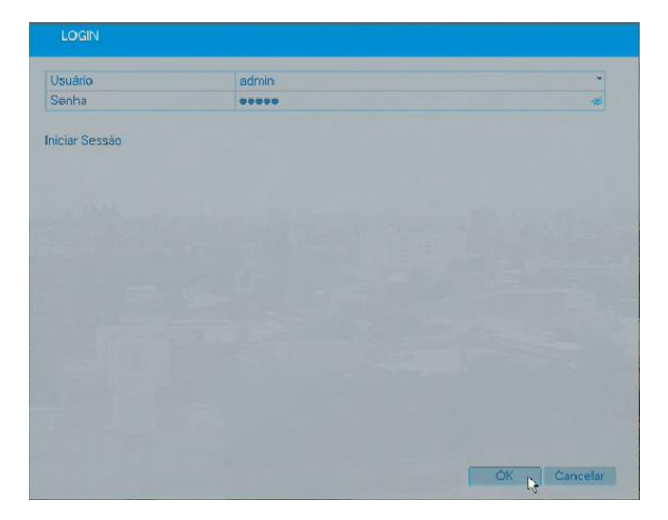

6.- A opção de modificar a senha do HVR é exibida na tela,

caso não queira alterá-la selecione Cancelar

| Senha evere e e e e e e e e e e e e e e e e e                                                                                                     | Usuário      |              | admin   |                 |   |     |        |  | 1  |
|----------------------------------------------------------------------------------------------------|--------------|--------------|---------|-----------------|---|-----|--------|--|----|
| iciar Sessão<br>Modificar Senha<br>Usuário admin<br>Anterior<br>Novo<br>Contirmar<br>A senha deve conter no mínimo 8 caracteres na combinação<br>de alta e numérico.<br>OK Cancelar<br>OK Cancelar | Senha        |              |         |                 |   |     |        |  | -A |
| Modificar Senha<br>Usuário admin<br>Anterior a<br>Novo<br>Confirmar<br>A senha deve conter no mínimo & caracteres na combinação<br>de alta e numérico.<br>OK Cancelar                              | iciar Sessão |              |         |                 |   |     |        |  |    |
| Usuário admin Anterior Confirmar Confirmar Confirmar Confirmar Confirmar Confirmar Confirmar Confirmação de alta e numérico.                                                                       |              | Modificar    | Senha   |                 |   |     |        |  |    |
| Anterior  Novo Contirmar A senha deve conter no minimo 8 caracteres na combinação de alta e numérico. OK Cancelar                                                                                  |              | Usuário      |         | admin           |   |     | *      |  |    |
| Novo Confirmar S<br>A senha deve conter no mínimo 8 caracteres na combinação<br>de alta e numérico.<br>OK Cancelar                                                                                 |              | Anterior     |         |                 |   |     |        |  |    |
| Confirmar<br>A senha deve conter no mínimo 8 caracteres na combinação<br>de alta e numérico.<br>OK Cancelar                                                                                        |              | Novo         |         |                 |   |     | *      |  |    |
| A senha deve conter no mínimo 8 caracteres na combinação<br>de alta e numérico.<br>OK Cancelar                                                                                                    |              | Confirmar    |         |                 |   |     | 10     |  |    |
|                                                                                                    |              | de alla e nu | mérico. | minimo s caraci | K | Can | elar k |  |    |
|                                                                                                    |              |              |         |                 |   |     |        |  |    |
|                                                                                                    |              |              |         |                 |   |     |        |  |    |
|                                                                                                    |              |              |         |                 |   |     |        |  |    |

### 7.- O Menu Principal é exibido na tela

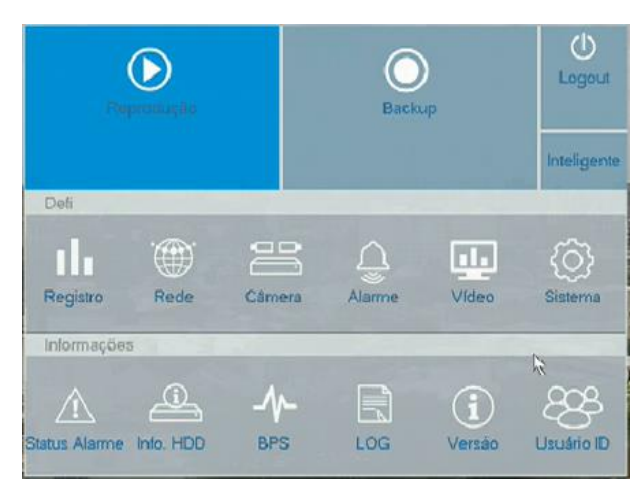

8.- Selecione o ícone de Alarme

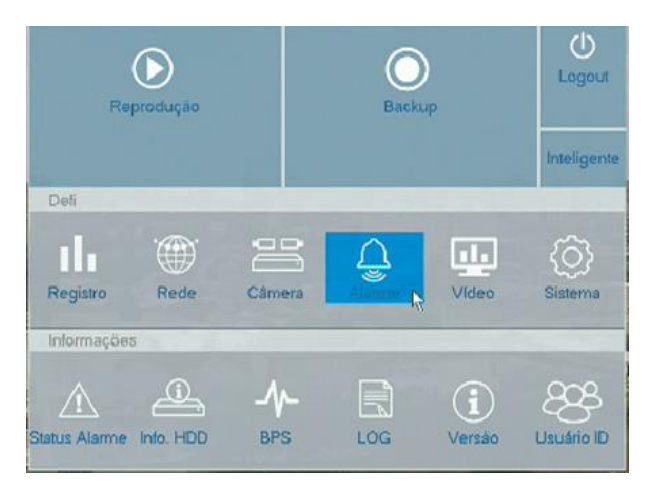

9.- A seguinte tela de Detecção de Movimento é exibida

| Det Movimento       | Canal              | 1          | *                |
|---------------------|--------------------|------------|------------------|
|                     | Permitir           |            |                  |
| Oclusão             | Sensibilidade      | Alto/3     |                  |
| Perda Video         | Região             | Defi       |                  |
|                     | Periodo            | Cronograma |                  |
| Anormalidade        | Intervalo/Seg.     | 1          |                  |
|                     | Atraso reg./Seg.   | 10         |                  |
| Análise Inteligente | Gravar Canal       | 2 3 4      |                  |
|                     | Tour               |            |                  |
| AlChannel           | Ativação PTZ       | Defi.      |                  |
|                     | Outra Config       | Mostrar m  | Enviar Email     |
| Configuração human  |                    | Buzzer     | Envio FTP        |
|                     |                    |            |                  |
|                     | Predefinicão Cópia | OK         | Cancelar Aplicar |

10.- Desativar Detecção de Movimento

| Permitir         |                                                                                                    |                                                                                                    |                                                                                                    |
|------------------|----------------------------------------------------------------------------------------------------|----------------------------------------------------------------------------------------------------|----------------------------------------------------------------------------------------------------|
|                  | -                                                                                                    |                                                                                                    |                                                                                                    |
| Sensibilidade    | Alto                                                                                                    |                                                                                                    | 10                                                                                                    |
| Região           | Del                                                                                                    |                                                                                                    |                                                                                                    |
| Período          | Cronograma                                                                                                    |                                                                                                    |                                                                                                    |
| Intervalo/Seq.   | 1                                                                                                    |                                                                                                    |                                                                                                    |
| Atraso reg./Seg. | 10                                                                                                    |                                                                                                    |                                                                                                    |
| Gravar Canal     | 234                                                                                                    |                                                                                                    |                                                                                                    |
| Tour             | 1 (2) (3) (4)                                                                                                   |                                                                                                    |                                                                                                    |
| Ativação PTZ     | Defi                                                                                                    |                                                                                                    |                                                                                                    |
| Outra Contig     | Mostrar msg.                                                                                                    | Enviar Email                                                                                                    |                                                                                                    |
|                  | Buzzer                                                                                                    | Envio FTP                                                                                                    |                                                                                                    |
|                  |                                                                                                    |                                                                                                    |                                                                                                    |
|                  |                                                                                                    |                                                                                                    |                                                                                                    |
|                  |                                                                                                    |                                                                                                    |                                                                                                    |
|                  | Região<br>Periodo<br>Intervalo/Seg.<br>Arraso reg./Seg.<br>Gravar Canal<br>Tour<br>Alivação PT2<br>Outra Conlig | Região     Defi.       Periodo     Cronograma       Intervalo/Seg.     1       Arraso reg./Seg.     10       Gravar Canal     2/3/3       Tour     1/2/3/3       Ativação PTZ     Defi.       Outra Conlig     Mostvar mag.       Buzzer | Região     Defi.       Periodo     Cronograma       Intervalo/Seg.     1       Arraso reg./Seg.     10.       Gravar Canal     2/3/3.4       Tour     1/2/3/3.4       Ativação PTZ     Defi.       Outra Conlig     Mostrar msg.     Enviar Email       Buzzer     Envio FTP |

**11.-** em seguida, selecione **Aplicar** 

| Det Movimento       | Canal            | 1               |              |  |
|---------------------|------------------|-----------------|--------------|--|
|                     | Permitir         | · · · · · · · · |              |  |
| Oclusão             | Sensibilidade    | Alto/3          |              |  |
| Perda Video         |                  |                 |              |  |
|                     | Regiao           | Delt            |              |  |
| Annovalidada        | Período          | Cronograma →    |              |  |
| Anomalidade         | Intervalo/Seg.   | 1               |              |  |
|                     | Atraso reg./Seg. | 10              |              |  |
| Análise Inteligente | Gravar Canal     | 2 3 4           |              |  |
|                     | Tour             | 1 2 3 4         |              |  |
| AlChannel           | Ativação PTZ     | Defi.           |              |  |
|                     | Outra Config     | Mostrar msg.    | Enviar Email |  |
| Configuração human  |                  | Buzzer          | Envio FTP    |  |
|                     |                  |                 |              |  |

12.- Selecione a tela Configuração Humanóide , Verifique se Permitir está ativado

| Det Movimento       | Canal            | 1            |              | - |
|---------------------|------------------|--------------|--------------|---|
|                     | Permitir         |              |              |   |
| Oclusão             | Sensibilidade    | Médio        |              | - |
| Perda Video         |                  |              |              |   |
|                     | Periodo          | Cronograma   |              |   |
| Anomalidade         | Intervalo/Seg.   | 1            |              |   |
|                     | Atraso reg./Seg. | 10           |              |   |
| Análise Inteligente | Gravar Canal     |              |              |   |
|                     | Tour             |              |              |   |
| AlChannel           | Ativação PTZ     | Defi.        |              |   |
|                     | Outra Config     | Mostrar msg. | Enviar Email |   |
| onaguração numan    |                  | Buzzer       | Envio FTP    |   |
| 4                   |                  |              |              |   |
|                     |                  |              |              |   |

**13.-** Selecione o Canal que será gravado caso a análise esteja ativada e se também deseja mostrar um aviso na tela, e selecione **Aplicar**, Finalmente para aplicar as configurações, selecione **OK** 

| Det Movimento       | Canal            | 1            | -            |
|---------------------|------------------|--------------|--------------|
|                     | Permitir         |              |              |
| Oclusão             | Sensibilidade    | Médio        | -            |
| Perda Vídeo         |                  |              |              |
|                     | Período          | Cronograma   |              |
| Anomalidade         | Intervalo/Seg.   | 1            |              |
|                     | Atraso reg./Seg. | 10           |              |
| Análise Inteligente | Gravar Canal     | 2 3 4        |              |
|                     | Tour             |              |              |
| AlGhannel           | Ativação PTZ     | Defi.        |              |
| and an and a second | Outra Conlig     | Mostrar msg. | Enviar Email |
| sonaguração numan   |                  | Buzzer       | Envio FTP    |
|                     |                  |              |              |

15.- O Menu Principal é exibido na tela, Clique com o botão direito do mouse para sair do Menu

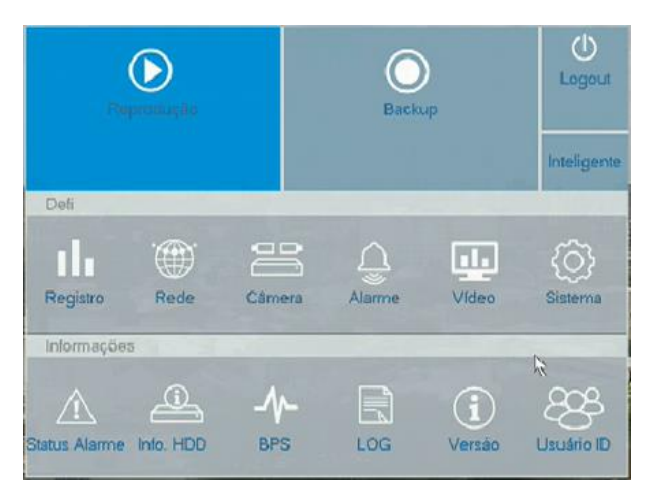

**28.-** Se uma pessoa for detectada, esta mensagem aparecerá na tela.

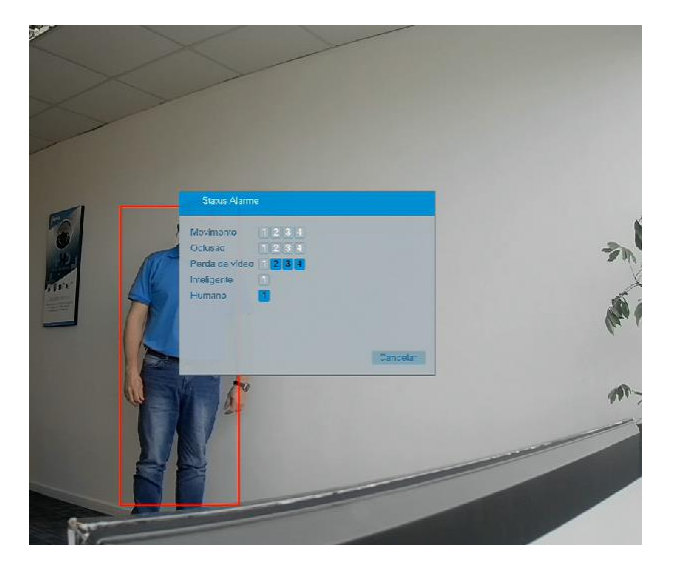

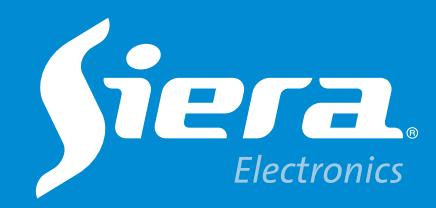

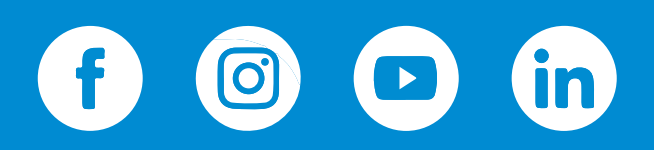

sieraelectronics.com